## Email Client Setup: New Android Devices

## Setting up your email on a new Android device?

You will need your incoming mail server, outgoing mail server, full email address, and your email password. The default settings are listed below.

- 1. Open the Mail app on your phone.
- 2. Tap the 'Other' option.

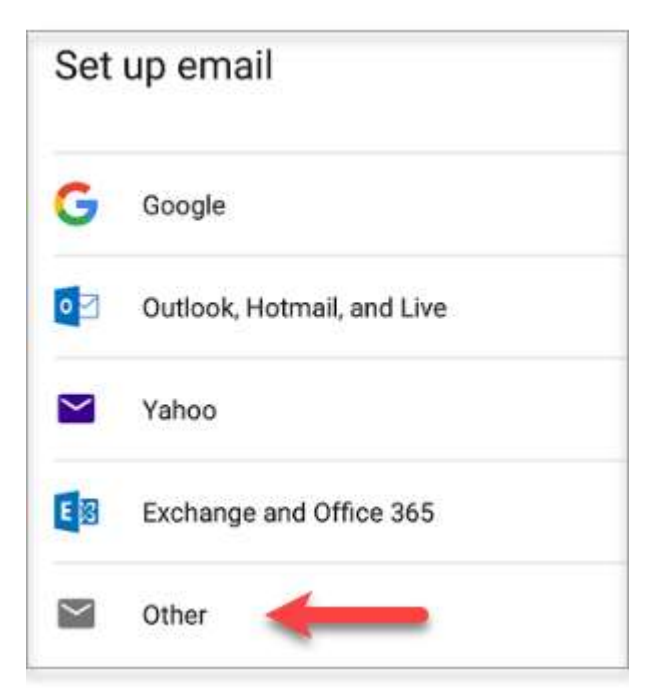

3. Enter the email address you wish to configure. In this example, the email address is test@example.com.

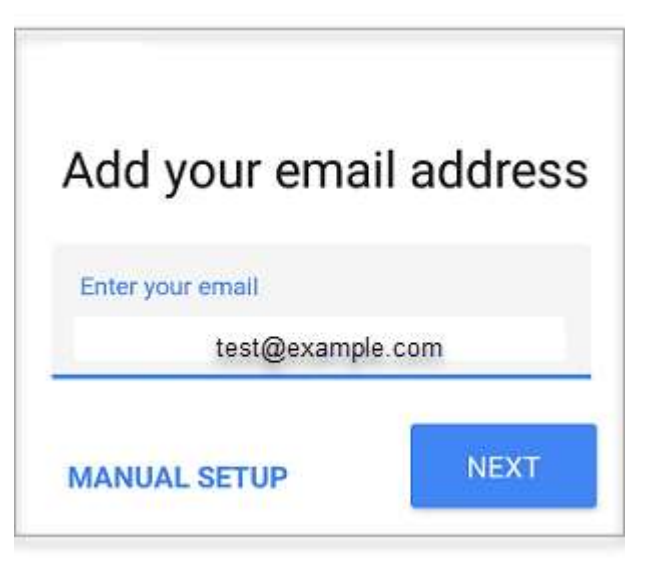

- 4. Tap on the **Manual Setup** button.
- 5. Choose **POP** or **IMAP**. IMAP synchronizes the email on your computer with the contents of your account on the server, while POP simply downloads the inbox.

|        | test@example.com        |  |
|--------|-------------------------|--|
| What t | ype of account is this? |  |
| Person | al (POP3)               |  |
| Persor | al (IMAP)               |  |
| Exchar | ige                     |  |

6. Type in your email password.

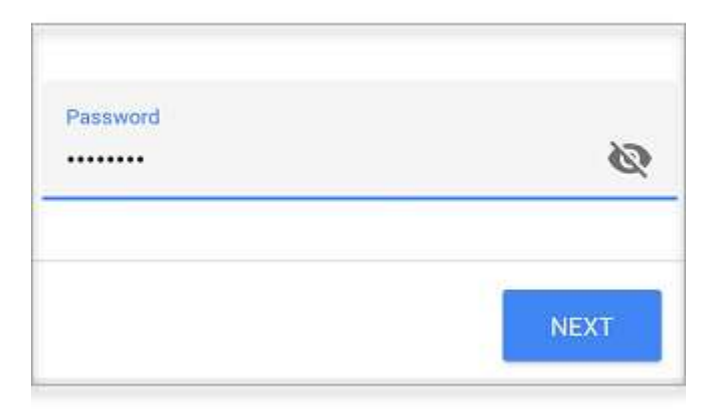

- 7. Enter the following 'Incoming' server settings:
  - o **IMAP** 
    - Username Your full email address
    - Password Your email address password
    - SERVER imap.accountsupport.com

| settings |          |
|----------|----------|
|          |          |
| com      |          |
| Ø        | ×        |
|          |          |
|          |          |
| NEXT     |          |
|          | settings |

- 8. Click the **NEXT** button.
- 9. Enter the following 'Outgoing' server settings: o Username Your full email address

  - Authentication Your email password
  - SMTP server smtp.accountsupport.com
- 10. Click the **NEXT** button.

11. Choose your desired settings.

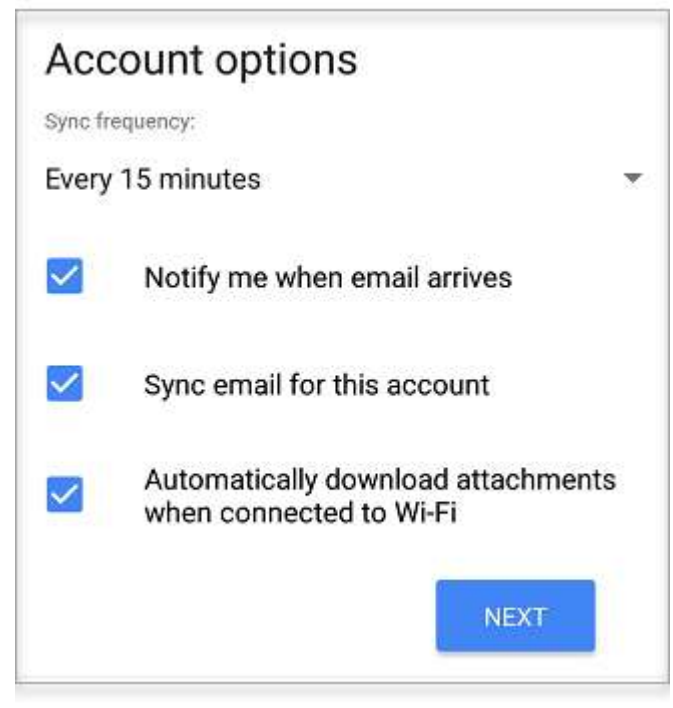

- 12. Tap the **NEXT** button.
- 13. Fill in the following two options:
  - Give this account a name (Optional) You may leave this as your email address
  - Your name (Displayed on outgoing messages) You can change this to your actual name if you like
- 14. Tap the **NEXT** button to complete the email setup.